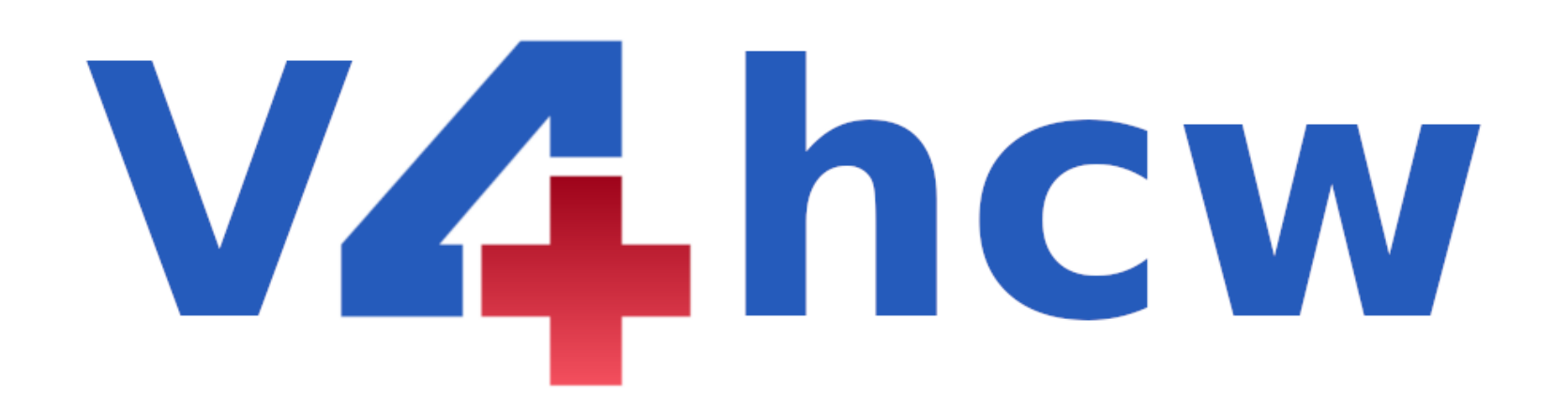

Dear Family Practitioner,

The UFFP has negotiated with the SAMRC and NDOH to include the Family Practitioner into the SISONKE Phase 3B trial. Please find attached, an outline of the three step registration process, that will assist with your queries and ensure that your registration for the SISONKE Jansen Ad26 (Johnson & Johnson) Covid vaccine application, is successful.

- 1. First, you must register on the EVDS system on: <u>https://vaccine.enroll.health.gov.za</u>
- 3. Once registered with I & 2, please book a temporary time slot on: <u>http://bookings.v4hcw.co.za</u>

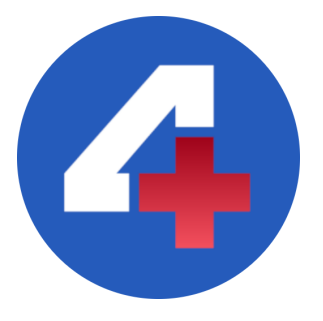

Dr Unben Pillay

2. Second, you must register on our V4HCW website, for data verification on the National Beneficiary list: https://v4hcw.co.za

#### **Step I: EVDS Registration**

The HCW must self register on the **EVDS**: https://vaccine.enroll.health.gov.za/#/

Step I.I You will receive a notification via **SMS** to confirm your registration

### **Step 2: SISONKE Electronic-Consent**

Eligible beneficiary will receive an **SMS** from **SISONKE** to opt into the Johnson & Johnson program: Jansen Ad26 Covid vaccine

**Step 2.1** Click the link in the SISONKE **SMS** and complete the e-consent forms

> <u>Step 2.2</u> You will receive notification via **SMS** on successfully completing the e-consent

### **Step 3: Voucher**

Once step 1 & 2 are completed a **Voucher** will be issued via **SMS** 

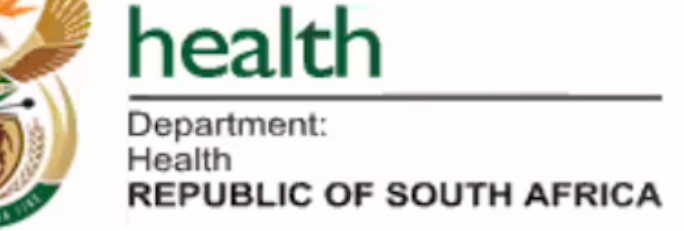

### EVDS, SISONKE **& VOUCHER** PROCESS

NB: To be completed separately to the V4HCW booking process

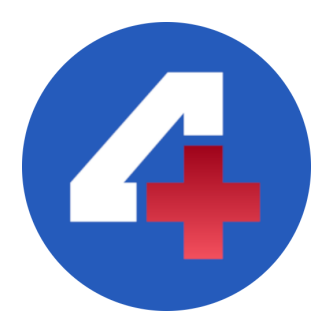

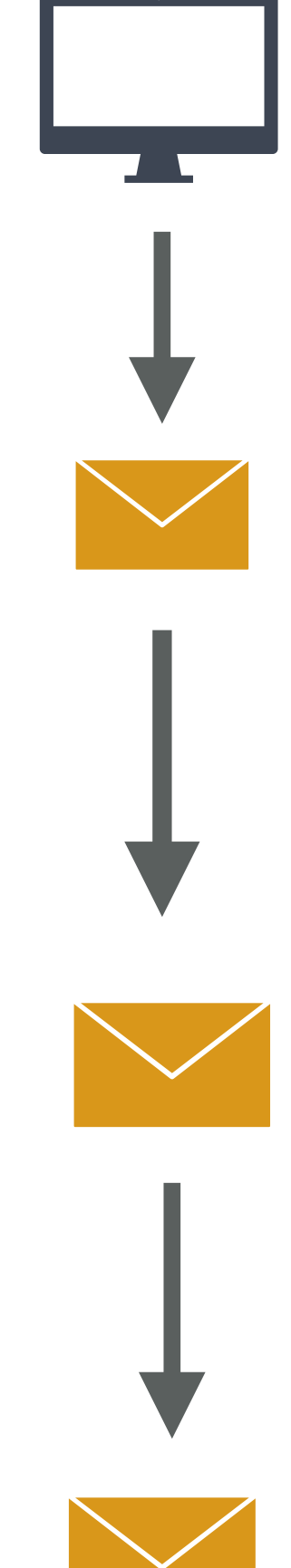

#### https://vaccine.enroll.health.gov.za/#/

I.I [Dear **XX**, you have successfully registered on the National Department of Health Electronic Vaccine Data System on 2021-0X-0X. You will be contacted via SMS regarding next steps.]

2. [Dear XX, Thank you for registering for the National Vaccine roll out. The SAMRC and NDoH are offering healthcare workers the opportunity to access the Jansen Ad26 Covid Vaccine via the Sisonke initiative. This vaccine is a safe and effective single-dose vaccine. To know more about this and in order to consent please read more at http://sisonke.samrc.ac.za/

2.2. [Dear **XX**, your application to Sisonke Vaccine Program has been received and is pending approval. You will be notified of the outcome by SMS.]

3. [Dear **XX**, you have successfully enrolled into the Sisonke Vaccine Program. We look forward to welcoming you at **XXX** Hospital. Your voucher number is **ABCDEF.** Please contact your site representative to receive further instructions. This voucher along with the ID document/passport used during registration will be required.]

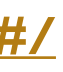

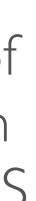

#### **Step I: V4HCW Registration**

The HCW must register on V4HCW

#### https://v4hcw.co.za/

(We need to verify if you have registered on the EVDS, have a valid HPCSA registration and have completed the e-consent process before confirming an appointment)

#### **Step 2: Book a V4HCW Appointment Slot**

Book a temporary appointment slot on v4hcw Booking Site:

http://bookings.v4hcw.co.za/

Step 2.1 Select an available date and time slot.

#### **Step 2.2**

You will receive a temporary booking via e-mail. This is not a permanent or confirmed appointment.

#### **Step 3: Confirmation of V4HCW Appointment Slot**

Once we get final approval of the available slots from the Vaccination Site, only then will we will be able to send a follow up confirmation e-mail.

On the confirmation email, you have to ACCEPT the appointment to CONFIRM your slot and please add your EVDS -VOUCHER for our records.

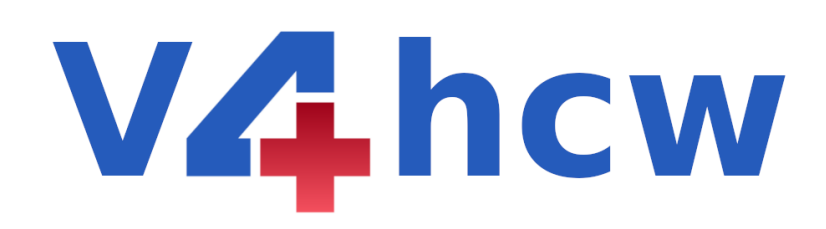

# BOOKING PROCESS

NB: Final Booking Confirmation only after EVDS, SISONKE & Voucher process is completed

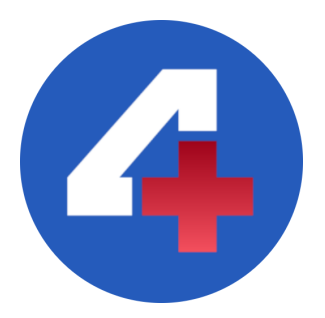

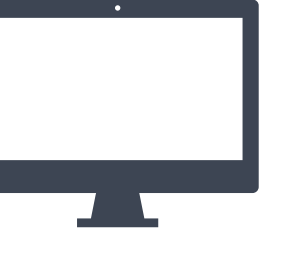

https://v4hcw.co.za/

Via E-mail: **V4HCW Registration Confirmation** 

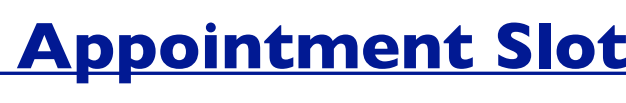

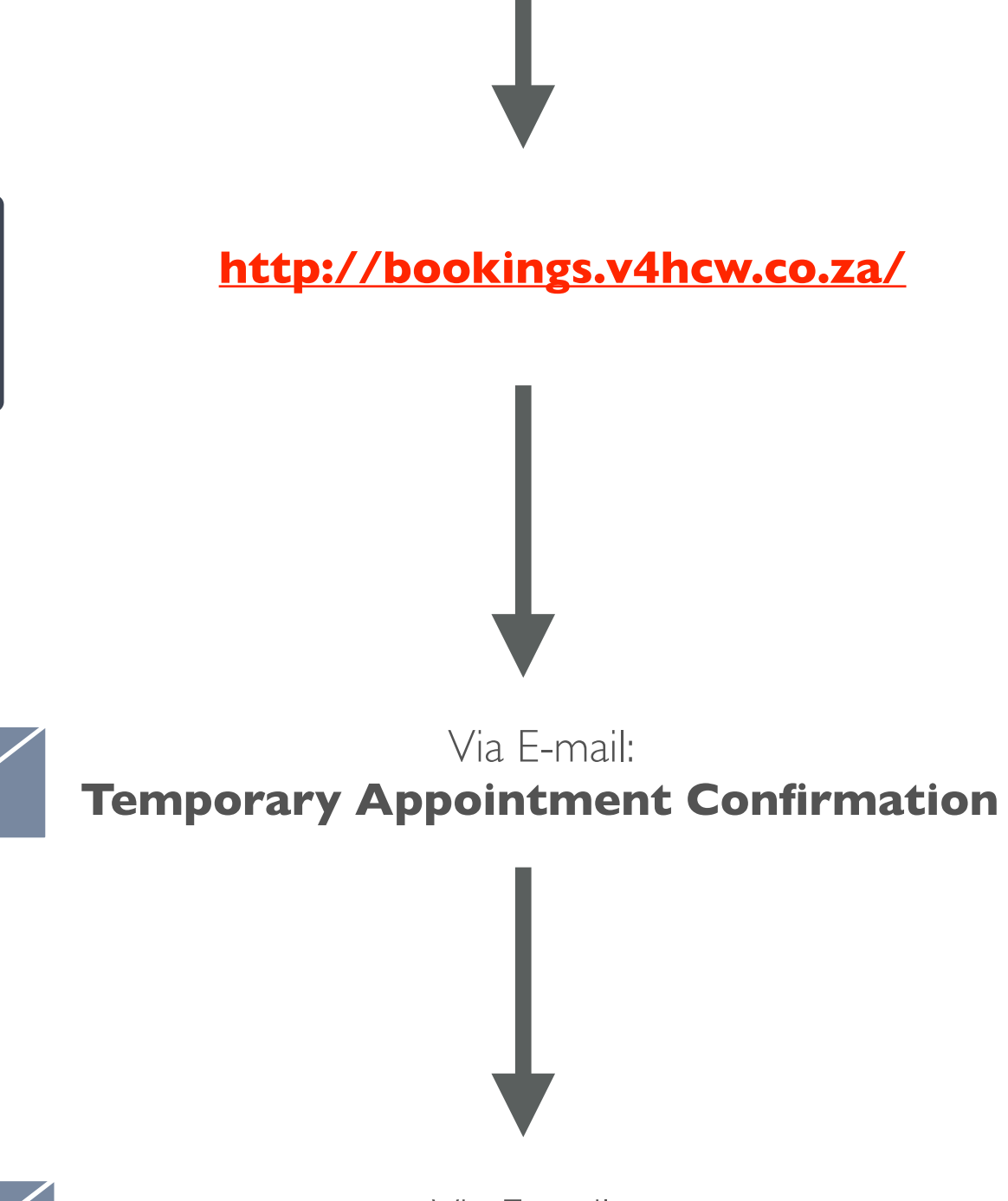

Via E-mail: **Appointment Confirmation** 

**V**Ahcw

### FREQUENTLY ASKED QUESTIONS

#### **I. SISONKE "E-CONSENT" not received.**

Check

a) Check your SMS folder for SISONKE JANSEN SMS message.

#### 2. "Voucher" not received.

Check

a. If you are registered with HPCSA: <u>http://isystems.hpcsa.co.za/iregister/</u>
b. If you have completed EVDS: <u>https://vaccine.enroll.health.gov.za/#/</u>
c. If you have completed the SISONKE e-consent questions. <u>http://sisonke.samrc.ac.za/</u>
d. If you have made a V4HCW Booking: <u>http://bookings.v4hcw.co.za/</u>

If all of the above is correct, email your ID number to our Provincial offices. We will forward your information to the EVDS for them to re-validate.

#### 3. No "Booking Confirmation" received from V4HCW.

Check

a.Your JUNK mail folder.

b. Your e-mail address is valid by visiting our booking website: <u>http://bookings.v4hcw.co.za/</u> to check that your details are correctly loaded.

#### 4. Incorrect/Different ID number used.

E- mail your correct ID Number and submit proof of registration to our Provincial offices. We will have to first verify that the person is registered with HPCSA as a GP.

To check your registration with the HPCSA: <u>http://isystems.hpcsa.co.za/iregister/</u>

#### 5. If you "Missed" your appointment or require a "Date/Time Change"

Please click "CANCEL APPOINTMENT" on your original Confirmation E-mail and re-book a new appointment.

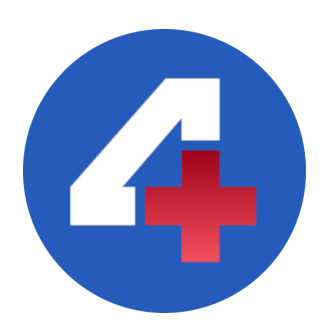

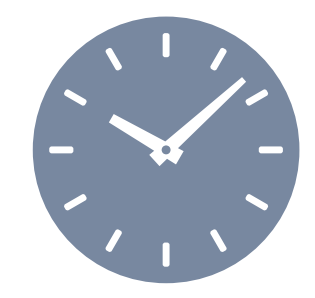

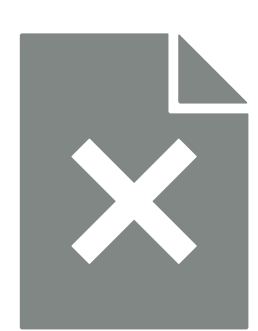

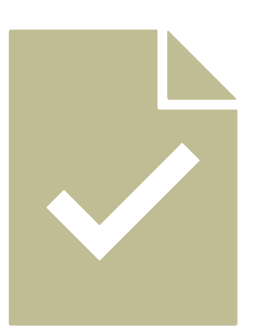

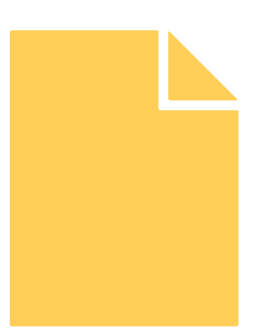

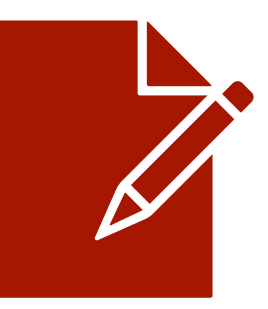

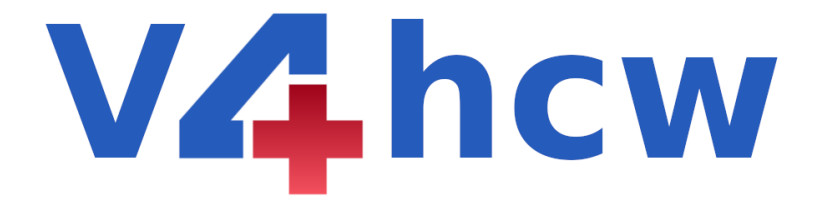

## SISONKE-GP PROVINCIAL LEADS

**Provincial Lead** 

DR JEFF GOVENDER

DR NICOLAS THACKWRAY

**DR GEORGE ALDRICH** 

DR MUKESH GOVID

DR HERMANN KOHLOFFEL

DR SAMSON TSHABANGU

**PROF MORGAN CHETTY** 

**DR NEVEN GOVENDER** 

DR MABOWA MAKHOMISANE

**DR PRUDENCE BUTHELEZI** 

DR TSHEGOFATSO GOPANE

DR SEAN VOLKWYN

DR SAREL KRITZINGER

DR DESMOND KEGAKILEWE

DR TONY BEHRMAN

**DR SUGEN NAIDOO** 

DR UNBEN PILLAY

DR ROSANNA NAIDOO

TANYA MULLER

DR NKATEKO MUNISI

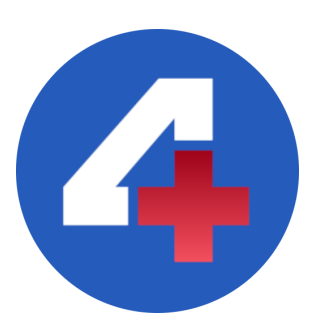

|   | Province      |   | Email                         |
|---|---------------|---|-------------------------------|
| I | EASTERN CAPE  |   | <u>ecipah@gmail.com</u>       |
|   |               | 2 | jacky@pegp.com                |
|   |               |   |                               |
| 2 | FREE STATE    | I | galdrich@oranjemed.co.za      |
| 3 | GAUTENG       | I | ramila.jcmg@gmail.com         |
|   |               | 2 | md@nhcltd.com                 |
|   |               | 3 | samdp@icon.co.za              |
|   |               |   |                               |
| 4 | KWAZULU NATAL | I | Kamlesh@kznmcc.co.za          |
|   |               | 2 | Kamlesh@kznmcc.co.za          |
|   |               |   |                               |
| 5 | LIMPOPO       | I | <u>mabowa@yahoo.com</u>       |
|   |               |   |                               |
| 6 | MPUMALANGA    | I | mlambo.practice@gmail.com     |
|   |               |   |                               |
| 7 | NORTHERN CAPE | I | <u>svolkwyn@medcomp.co.za</u> |
|   |               | 2 | docgopanephiri@yahoo.com      |
|   |               |   |                               |
| 8 | NORTH WEST    | I | kritzinger.7sk@gmail.com      |
|   |               | 2 | kegakilweg@gmail.com          |
|   |               |   |                               |
| 9 | WESTERN CAPE  | I | tony@cpcqualicare.co.za       |
|   |               | 2 | geraldine@emconline.co.za     |
|   |               |   |                               |
|   |               |   |                               |
|   |               |   |                               |
|   | NATIONAL      | I | Admin@IPAFoundation.co.za     |
|   | SAMA          | 2 | rosannan@samedical.org        |
|   | V4HCW         | 3 | registrations@v4hcw.co.za     |
|   | SAMDP         | 4 | munisinf@global.co.za         |